## Person auswählen

Im Menübaum unter Administration den Punkt Personen anwählen.

Dieser Menüpunkt liefert eine Liste aller angelegten Personen (Mitarbeiter) des Mandanten (Unternehmens).

Mit Hilfe der Eingabefelder unter Nachname, Vorname, Mandant, Gruppe, Benutzername, Personalnummer, E-Mail, TA-ID, Aktiver Benutzer und Gültig von kann die Liste entsprechend eingeschränkt werden.

In unserem Beispiel suchen wir nach dem Mitarbeiter Raab Peter und geben deshalb seinen Nachnamen (oder Teile davon) in das entsprechende Feld ein:

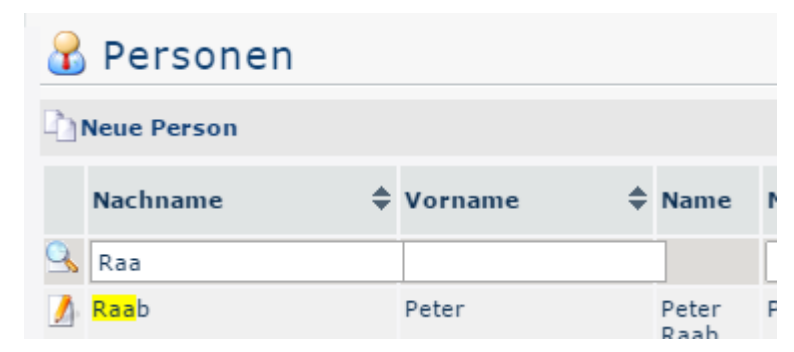

Um die gewünschte Person auszuwählen, einfach in die Zeile oder auf das Editieren-Symbol

## Mitarbeiter deaktivieren

Als nächsten Schritt muss zum Reiter **Module** navigiert werden, wo wiederum der untergeordnete Reiter **Zeiterfassung** auszuwählen ist.

| 🔒 Person 🖷                                                                                         |       |                                |            |  |  |  |  |
|----------------------------------------------------------------------------------------------------|-------|--------------------------------|------------|--|--|--|--|
| 🚰 Speichern 🛛 🎦 Speichern & Schließen 🌾 Zurück 🎇 Löschen                                           |       |                                |            |  |  |  |  |
| Vorname                                                                                            | Peter | <ul> <li>Gültig von</li> </ul> | 30.07.2015 |  |  |  |  |
| Nachname                                                                                           | Raab  | <ul> <li>Gültig bis</li> </ul> | 01.01.3000 |  |  |  |  |
| Einstellungen Gruppen Rollen Aktionsberechtigungen Im Kompetenzbereich dieser Rolleninhaber Module |       |                                |            |  |  |  |  |
| Reisen Groupware Zeiterfassung                                                                     |       |                                |            |  |  |  |  |

Falls dies noch nicht geschehen ist, muss als nächstes in den **Stammdaten** ein **Austrittsdatum** festgelegt werden:

| Reisen Groupware Zeiterfa                                                        | assung                      |                                          |          |  |  |  |
|----------------------------------------------------------------------------------|-----------------------------|------------------------------------------|----------|--|--|--|
| Zeiterfassung aktivieren<br>TA-Id<br>Beginn der Zeiterfassung<br>Tagesabrechnung | <pre>171 01.07.2015 *</pre> |                                          |          |  |  |  |
| Wochenprogram                                                                    | 1 - Glz/38,3 🔻              | * Teilzeit (%)                           | 100,00 * |  |  |  |
| AbWochenprogramLöschenNeuesProgram hinzufügen                                    |                             | AbTeilzeit (%)LöschenTeilzeit hinzufügen |          |  |  |  |
| Stammdaten                                                                       |                             |                                          |          |  |  |  |
| Allgemein: Austrittsdatum  ?                                                     |                             | 29.07.2015                               |          |  |  |  |
| Allgemein: Eintrittsdatum 👔                                                      |                             | 01.01.2013                               |          |  |  |  |
| Anspruch Pflege [?]                                                              |                             | 0.00                                     |          |  |  |  |

Unter dem Reiter **Einstellunge**n kann der Mitarbeiter nun durch Entfernen des Hakens im Kontrollkästchen **Aktiver Benutzer** deaktiviert werden.

| 🔒 Perso                                                          | n                                  |                        |                                           |                                                                          | ل             |  |
|------------------------------------------------------------------|------------------------------------|------------------------|-------------------------------------------|--------------------------------------------------------------------------|---------------|--|
| 🔄 Speichern 🛛 💾 Speichern & Schließen 🌾 Zurück 💥 Löschen         |                                    |                        |                                           |                                                                          |               |  |
| Vorname<br>Nachname<br>Einstellungen<br>Aktiver Ben              | Peter<br>Raab<br>Gruppen Rollen Ak | tionsberechtigungen    | Gültig vo     Gültig bis     Im Kompeten: | n 30.07.2015<br>3 01.01.3000<br>zbereich dieser Rollenin<br>Geburtsdatum | haber Module  |  |
| Mandant<br>Dadurch sche                                          | int folgendes Fenster a            | uf:                    | rof ¥                                     | * Akad. Titel                                                            |               |  |
|                                                                  | Die Seite auf https://p            | oersonalwolke.at n     | neldet: ×                                 |                                                                          | *             |  |
| 🔒 Pers                                                           | Sollen die Rollen der Perso        | on auch gelöscht werde | en?                                       |                                                                          | ا             |  |
| Speicher                                                         |                                    | OK At                  | obrechen                                  |                                                                          |               |  |
| Vorname<br>Nachname                                              | Raab                               |                        | * Gültig bi                               | on 30.07.2015<br>s 01.01.3000                                            | 700           |  |
| Einstellungen                                                    | Gruppen Rollen Ak                  | ktionsberechtigungen   | Im Kompeter                               | zbereich dieser Rollenii                                                 | nhaber Module |  |
| Aktiver Ben<br>Mandant                                           | utzer                              | Demos huelles p        | E -                                       | Geburtsdatum                                                             |               |  |
| Durch Klick auf den <b>OK</b> Button wird die Aktion ausgeführt. |                                    |                        |                                           |                                                                          |               |  |

NOTIZ

Sollte dem entsprechenden Mitarbeiter eine Rolle (Vorgesetzter / Personal) zugeordnet sein, sollte dafür ein neuer Rolleninhaber festgelegt<sup>1</sup> werden. Andernfalls könnten beispielsweise die Genehmigungswege von Anträgen nicht korrekt verlaufen.

Der Benutzer ist somit **inaktiv** und kann *nicht* mehr:

- über seinen Account in das System einsteigen
- über die Administrator-Funktion Benutzer umschalten erreicht werden

Sämtliche den Benutzer betreffende Daten (Stammdaten, Zeit-Buchungen, ggf. erfasste Projektzeiten, Dienstreisen, etc.) bleiben jedoch erhalten und können nach wie vor ausgewertet werden.

1. /daisy/webdesk-manual-admin/6485-dsy.html